## Step 3: Set forwarding and auto bcc

In Zimbra (Open Source), to journal incoming and outgoing mails for the selected users, you have to define a mail forwarding rule and an auto-bcc rule. Define these rules for all users for whom you need to enable the archiving.

A mail forwarding rule enables you to deliver inbound and internal-receiving delivery to Vaultastic. An auto-bcc rule enables you to deliver outbound and internal-sending delivery to Vaultastic.

Follow the steps given below to enable archiving for a selected user. Repeat the steps for each user for whom you need to enable archiving.

## Step 1: Set a forwarding rule to archive incoming mail

- 1. Log in to the Zimbra portal with a user having admin rights
- 2. Navigate to the Manage Accounts
- 3. Select a user to view details
- 4. Choose the Forwarding tab
- 5. In the Forwarding addresses hidden from the user section, enter

journal@{domainprefix}.vaultastic.com

For example, iF you want to enable archiving for user **mark@baya.in**, add forwarding rule for the users to forward mail to journal**@baya-in.vaultastic.com** 

## Step 2: Create an auto Bcc rule to archive outgoing mail

To create an auto-bcc rule for a user execute the following commands from command line prompt.

1. SSH to the Zimbra server and login to Zimbra as a super admin user

# su zimbra

2. Go to the **conf** folder using the following command

\$ cd /opt/zimbra/conf

3. Confirm the folder location using the below command

\$ pwd /opt/zimbra/conf

4. Open to edit the **sender\_bcc** file and enter the primary email id and journal id as shown below

\$ vi sender\_bcc mark@baya.in journal@baya-in.vaultastic.com :save and quit

5. Reload Zimbra using the following command

\$ postconf -e 'sender\_bcc\_maps = hash:/opt/zimbra/conf/sender\_bcc'
\$ postfix reload